## HIZLI BAŞLANGIÇ KILAVUZU

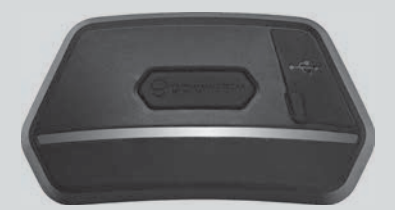

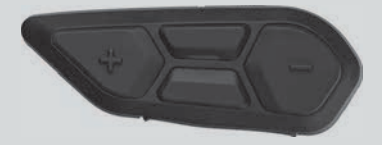

#### TÜRKÇE

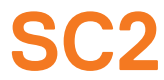

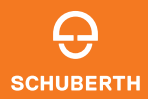

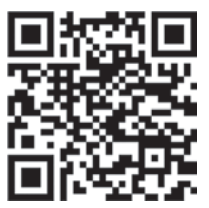

SCHUBERTH SC2 APP

Uygulama işlevleri: Mesh Intercom, Bluetooth Intercom, Müzik, Cihaz ayarları, Dil ayarları

## SCHUBERTH DEVICE MANAGER

SCHUBERTH Aygıt Yöneticisi, aygıt yazılımını yükseltmenize ve ayarlarını doğrudan bilgisayarınızdan yapılandırmanıza olanak tanır. SCHUBERTH Aygıt Yöneticisini şuradan indirini: oem.sena.com/schuberth/.

## ÜRÜN ÖZELLİKLERİ

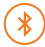

Bluetooth® 5.0

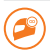

Çok Yönlü Intercom

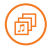

Audio Multitasking™

- Çol
- Çok Dilli Sesli Komut
  - Siri ve Google Asistan ile uyumlu

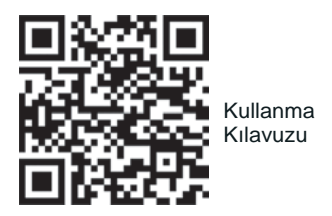

Bu ürün, Kullanıcı Kılavuzunun temel bir sürümü olan Hızlı Başlangıç Kılavuzu ile birlikte gelir.

## ÜRÜN DETAYLARI SC2

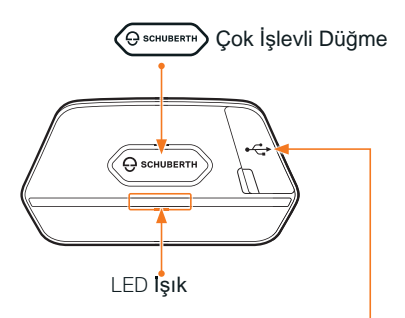

Şarj ve Yazılımı Yükseltme Bağlantı Noktası

#### SC2 Kumanda

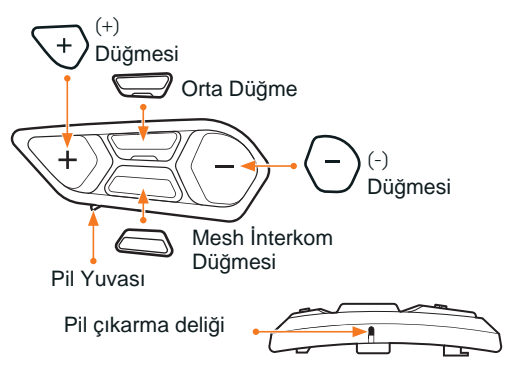

#### SC2 KUMANDANIN TAKILMASI

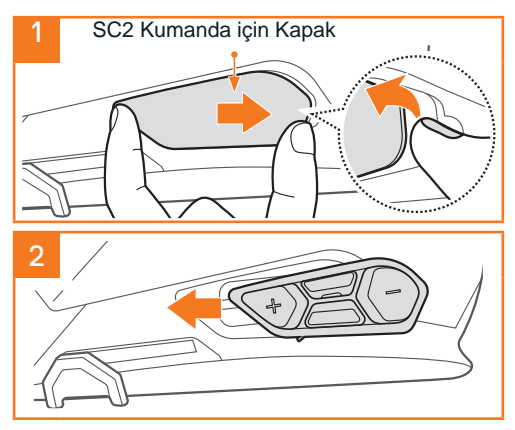

## SC2 TAKILMASI

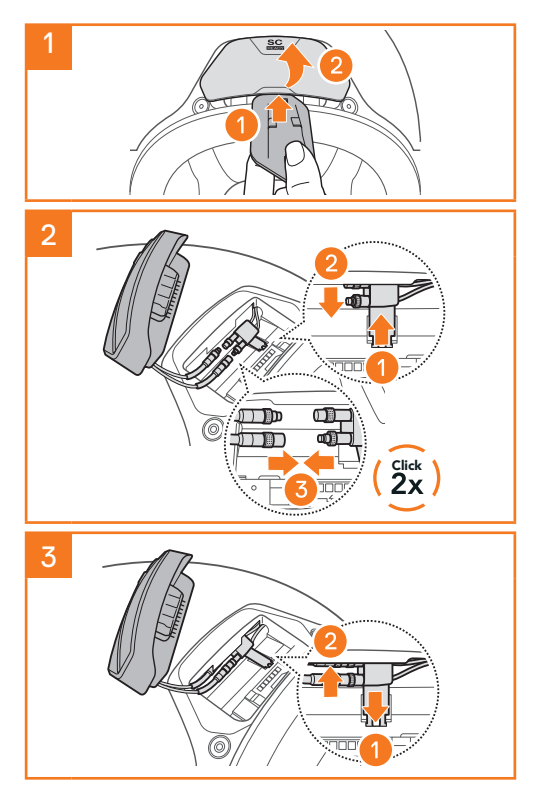

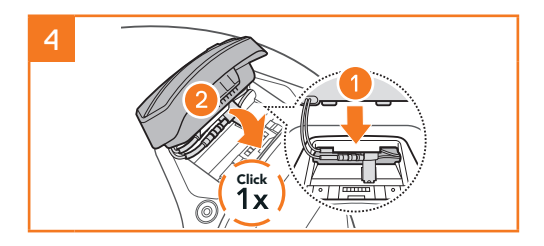

## SC2 ÇIKARILMASI

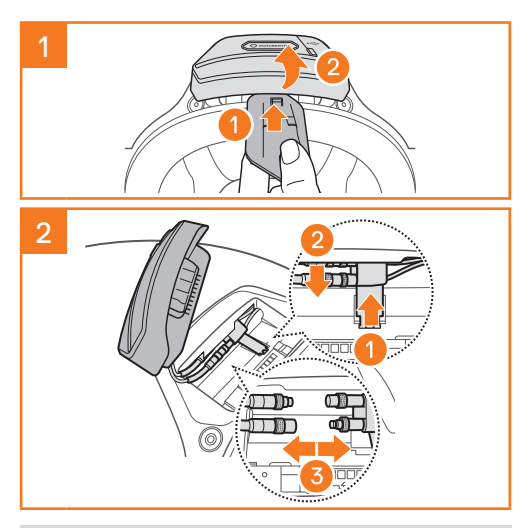

Not: Konektörlerin fişini çekmeniz gerektiğinde, lütfen hafifce oynatarak çekin. Konektör bağlantısının daha kolay çıkmasına yardımcı olacaktır.

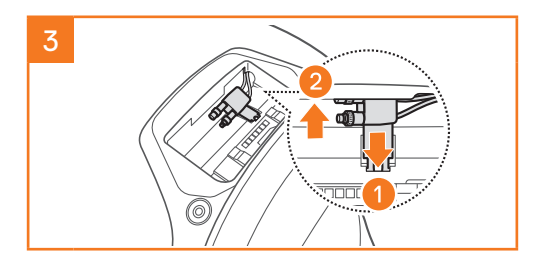

## MİKROFON KURULUMU

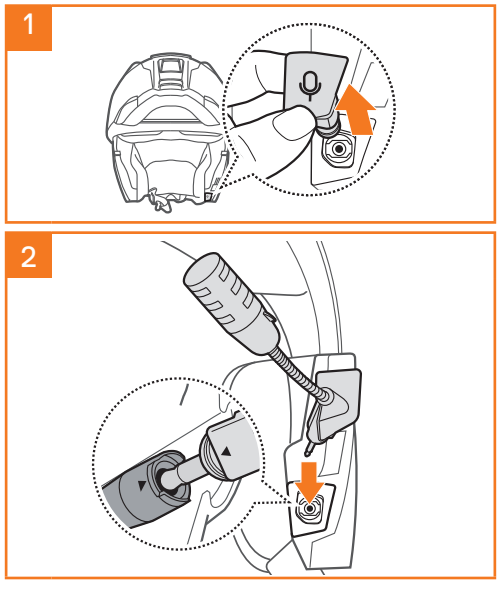

## PILI DEĞIŞTIRME

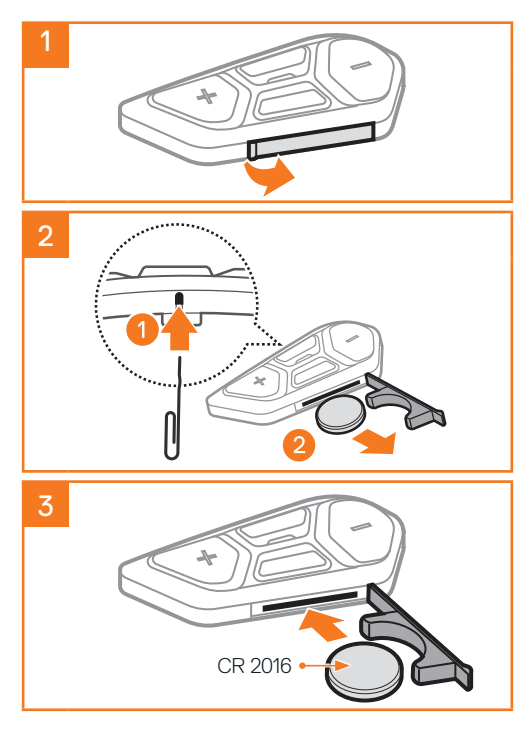

# SİMGE ANLAMLARI $\bigcirc$ = $\bigcirc$ (1x)/(10s)

İşlev = Belirtilen sayıda dokunmak veya belirtilen süre boyunca basılı tutmak için düğme(ler).

"Hello" Sesli uyarı

## SC2

Açma ve Kapatma

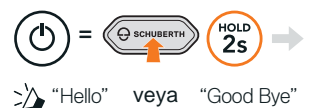

SC2'yi kapatmak için, Çok İşlevli Düğmeyi çift bip sesini duyana kadar, 2 saniye basılı tutun.

## SC2 KUMANDA

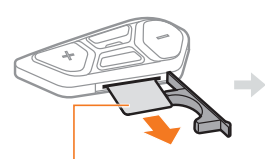

Plastik şerit Kumandayı Acmak

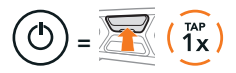

Kumandayı kapatmak

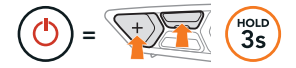

SC2 ve SC2 Kumandası, birlikte eşleştirilmiş olarak gelir. SC2 ve SC2 Uzaktan Kumanda açıldığında, otomatik olarak birbirlerine bağlanacaklardır.

### Ses açma ve kısma

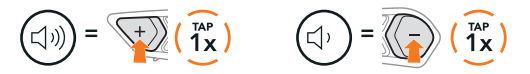

## PIL SEVIYESINI KONTROL ETMEK

Açılırken, şarj seviyesini göstermek için LED kırmızı renkte yanıp söner.

#### SC2

SC2 Remote Control

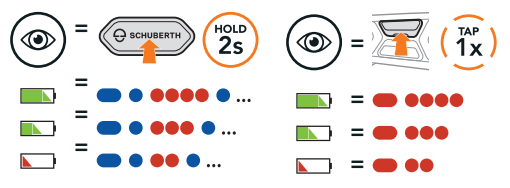

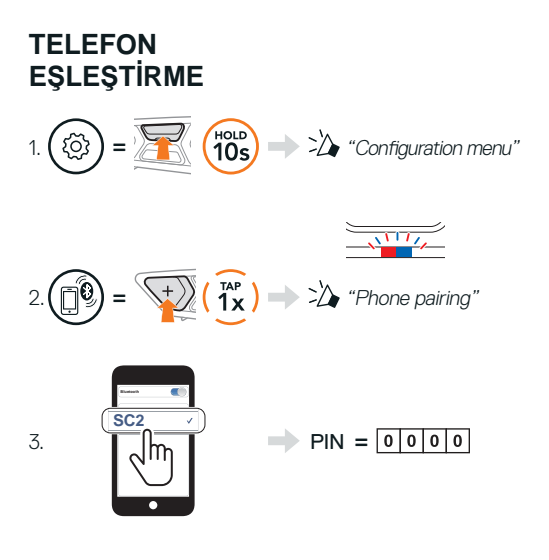

### TELEFON

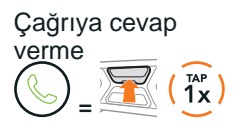

Çağrıyı bitirme veya reddetme

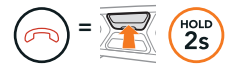

## SIRI VE GOOGLE ASISTANI

Telefonunuzda yüklü olan Siri veya Google Asistan'ı etkinleştirin

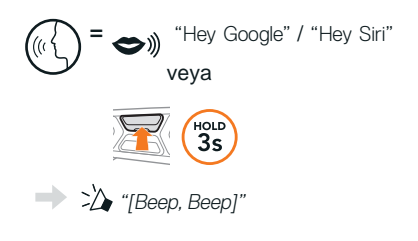

## MÜZİK KONTROLLERİ

## Oynat / Durdur

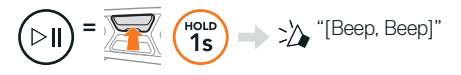

### Bir şarkı İleri ve Geri

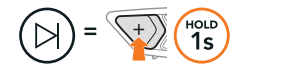

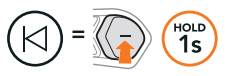

## MESH INTERCOM™

Mesh Intercom etkinleştirildiğinde, SC2 otomatik olarak yakındaki diğer tüm Mesh kullanıcılarına bağlanacak ve Mesh Intercom Düğmesine basarak birbirleriyle konuşmalarına izin verecektir.

#### Mesh Intercom AÇIK ve KAPALI

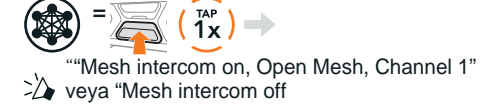

### AÇIK MESH™

Mesh Intercom etkinleştirildiğinde, kulaklık başlangıçta Open Mesh'te (varsayılan: kanal 1) olacaktır. Kullanıcılar aynı Açık'ta birbirleriyle özgürce iletişim kurabilir

### KANAL AYARLARI (VARSAYILAN: KANAL 1)

Açık Ağ iletişimi, diğer gruplar da kanal 1'i (varsayılan) kullandığından parazit yaşıyorsa, kanalı değiştirin. 1'den 9'a kadar olan kanallar arasından seçim yapabilirsiniz.

## Kanal Ayarına Girin

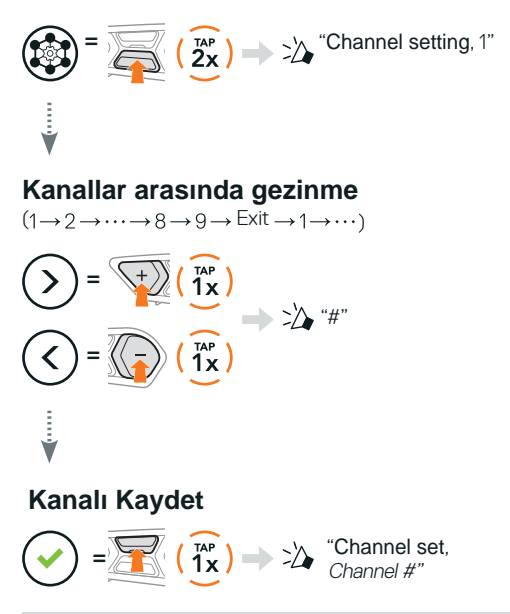

Not: Kanal Ayarından çıkmak için (+) Düğmesine veya (-) Düğmesine "EXIT" adlı bir sesli uyarı duyana kadar basın ve ardından Orta Düğmeye dokunun.

### GURUP MESH™

Group Mesh, kullanıcıların her bir kulaklığı eşleştirmeden, bir grup interkom görüşmesine katılmasına, ayrılmasına veya yeniden katılmasına olanak tanıyan kapalı bir grup interkom işlevidir. Her özel gruba en fazla 24 kullanıcı bağlanabilir.

## GURUP MESH OLUŞTURMA

Bir Grup Ağı oluşturmak, iki veya daha fazla Open Mesh kullanıcısı gerektirir.

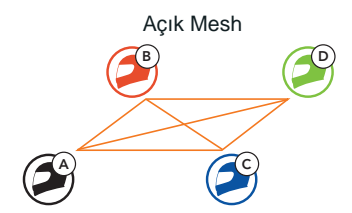

1. Siz (C) ve arkadaşınız (D) bir Grup Mesh oluşturmak için Mesh Gruplandırmasına girin.

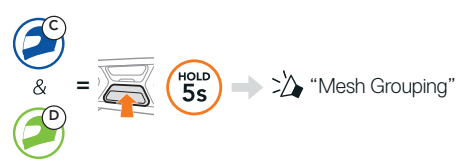

2. Kulaklıklar Mesh Gruplandırmayı tamamlar ve otomatik olarak Open Mesh'ten Group Mesh'e geçer

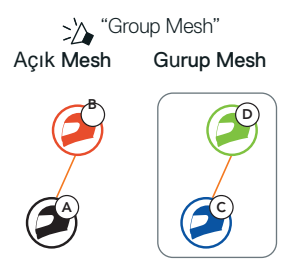

## MEVCUT GRUP AĞLARINA KATILMAK

Existing Group Mesh'teki üyelerden biri, Open Mesh'teki yeni üyelerin Existing Group Mesh'e katılmasına izin verebilir.

Yeni üye

Mevcut Grup Ağı ve

Şu anki üyeler

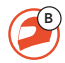

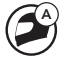

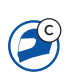

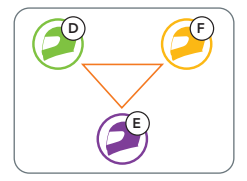

 Mevcut üyelerden biri (E) ve yeni bir üye (siz [C]) katılmak için, Mevcut Grup Ağındaki Mesh Gruplandırmaya girer

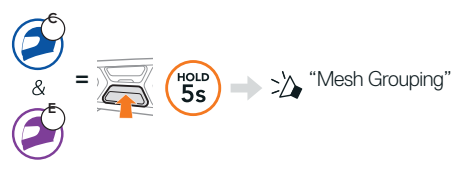

2. Cihazlar, Mesh Gruplandırmayı tamamlar. Yeni üyeler, Open Mesh'ten Group Mesh geçtiklerine dair, otomatik mesajı duyarlar.

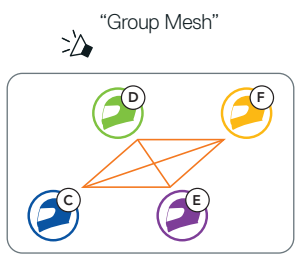

## MESH'I SIFIRLAMAK

IBir Open Mesh veya Group Mesh'teki bir kulaklık Mesh'i sıfırlarsa, otomatik olarak Open Mesh'e döner (varsayılan: kanal 1).

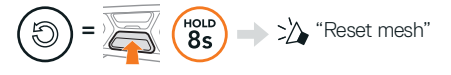

16

#### MİKROFON ETKİNLEŞTİR VE DEVRE DIŞI BIRAK (Varsayılan: ETKINLEŞTİR)

Kullanıcılar, Mesh Intercom'da iletişim kurarken mikrofonu etkinleştirebilir/devre dışı bırakabilir.

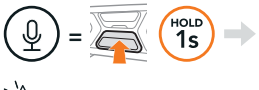

\* "Mic on" or "Mic off"

## **BLUETOOTH İNTERKOM**

Bluetooth interkom görüşmeleri için, cihazınızla (A) en fazla üç kişi eşleştirilebilirsizniz.

### İnterkom Eşleştirme

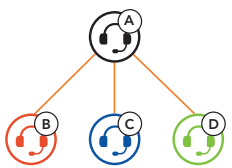

İnterkom B ile eşleştirme

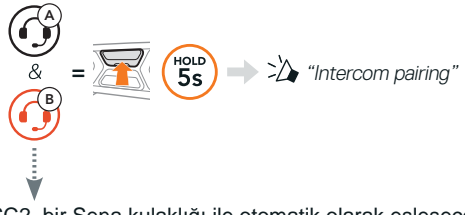

SC2, bir Sena kulaklığı ile otomatik olarak eşleşecektir.

SC2'de (ana ünite) iki kez yanıp sönen mavi

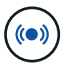

LED

eş zamanlı olarak interkomların eşleştiğini onaylar.

Not: C & D interkomları ile eşleştirmek için yukarıdaki adımı tekrarlayın.

## İKİ YÖNLÜ İNTERKOM

### Son Gelen, İlk Servis

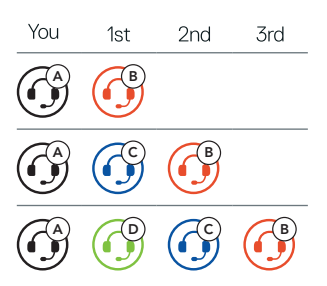

#### İnterkom Arkadaş 1-3 ile Başlayın ve Bitirin

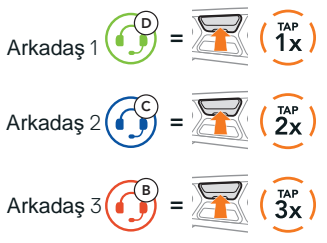

## FM RADYO

## FM Radio Açma & Kapama

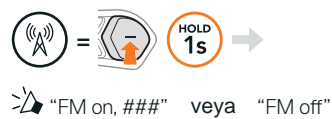

### İstasyon tarama ve Taramayı durdurma

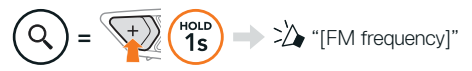

### İstasyonları Ara

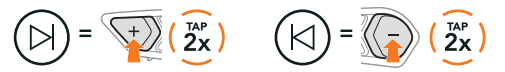

## Önceden Ayarlanmış İstasyonlarda Gezinme

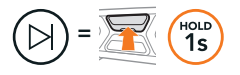

Not: SCHUBERTH SC2 Uygulaması veya SCHUBERTH Cihaz Yöneticisi ile FM istasyonlarını önceden ayarlayabilirsiniz.

## SES KOMUTU

SC2'nin Sesli Komutu, yalnızca sesinizi kullanarak belirli işlemleri gerçekleştirmenize olanak tanır.

Mesh Intercom'u açın 🔿 🗢 ) "Hey Sena, Mesh On"

Müzik çal

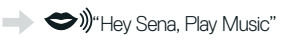

Gelen telefona cevap 
vermek

"Answer"

Not: Sesli komutların tam listesini içeren ayrıntılı bilgi için Kullanım Kılavuzuna bakın.

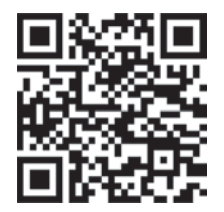

## YAPILANDIRMA MENÜSÜ

Yapılandırma Menüsüne Erişim =

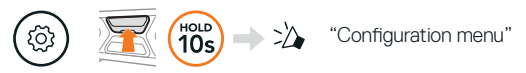

## Menü Seçenekleri Arasında Gezinme

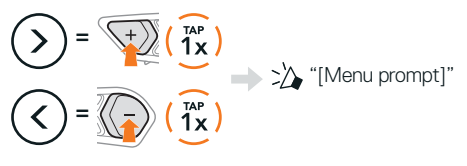

#### Menü Seçeneklerini Yürüt

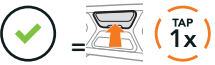

## SORUN GİDERME

SC2 Fabrika ayarları

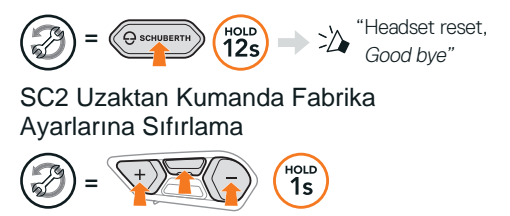

### Uzaktan Kumanda Eşleştirme

Pakette bulunandan farklı bir SC2 Uzaktan Kumanda kullanıyorsanız, SC2 ve SC2 Uzaktan Kumandayı eşleştirmek için aşağıdaki prosedürü izlevin.

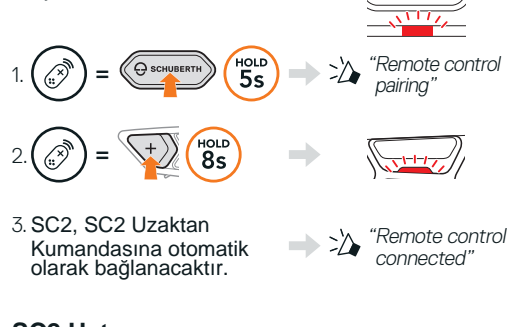

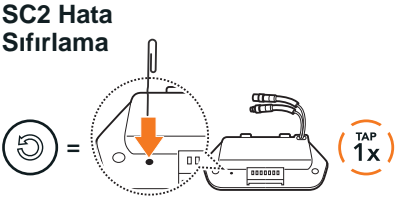

Not: Hata Sıfırlama, kulaklığı fabrika varsayılan ayarlarına döndürmez.

## HIZLI REFERANS

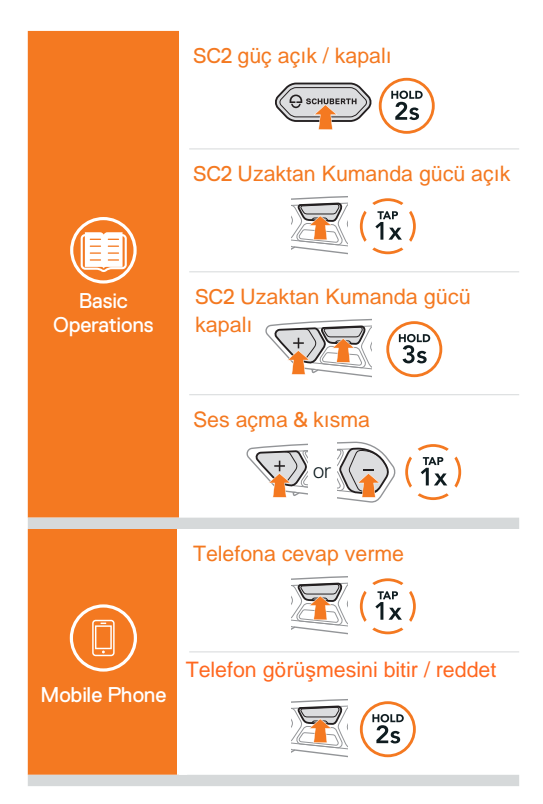

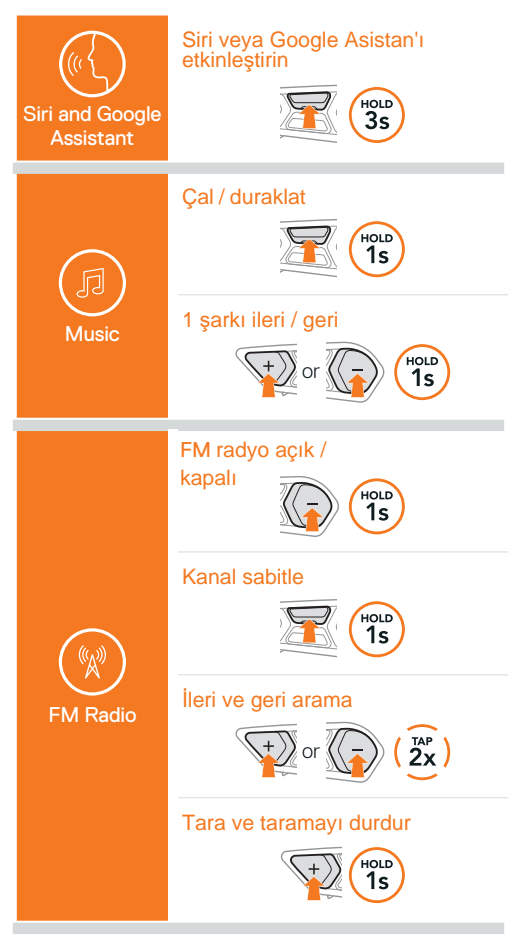

#### Mesh Intercom açık /kapalı

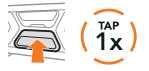

#### Kanal ayarı

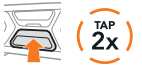

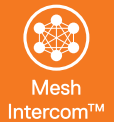

#### Mesh Gruplandırması

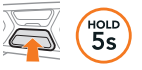

#### Mesh'i Sıfırla

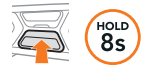

# Mikrofonu etkinleştirin ve devre dışı bırakın

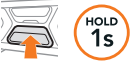

#### Interkom eşleştirme

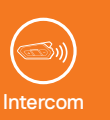

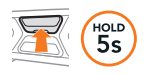

#### İnterkomu başlat ve bitir

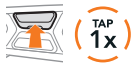

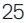

**Producer:** Sena Technologies, Inc 19, Heolleung-ro 569-gil, Gangnam-gu Seoul 06376, Republic of Korea

Importer in Europe: SCHUBERTH GmbH Stegelitzer Straße 12 D-39126 Magdeburg, Germany

Importer in US: SCHUBERTH North America 9920 Pacific Heights Blvd., Suite 150 San Diego, CA 92121

1.0.1\_EN\_February2022

#### WWW.SCHUBERTH.COM